# 2015

## Guida alla Compilazione online di una Fattura PA

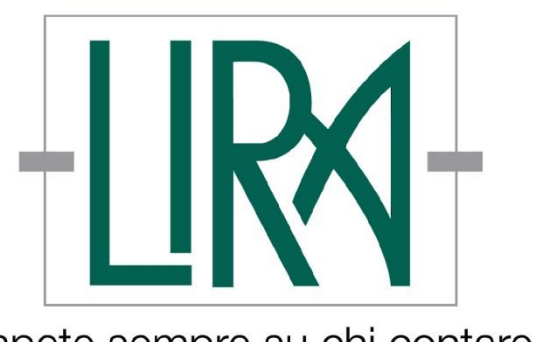

Sapete sempre su chi contare.

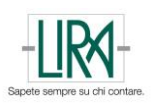

## CONTENUTI

| Area Fatture PA                                                               | 3  |
|-------------------------------------------------------------------------------|----|
| Accesso area riservata                                                        | 4  |
| Compila una nuova Fattura online                                              | 5  |
| Selezione del Fornitore o Cedente/Prestatore                                  | 5  |
| Compilazione dei dati del Destinatario e di Testata                           | 6  |
| Compilazione del Corpo Fattura                                                | 7  |
| Compilazione della sezione dei riferimenti                                    | 10 |
| Compilazione riferimenti di fase                                              | 12 |
| Sezione relativa alla cassa previdenziale (qualora sia necessaria)            | 12 |
| Sezione relativa al bollo (qualora sia necessario)                            | 12 |
| Sezione relativa alla ritenuta (qualora sia necessaria)                       | 13 |
| Riepilogo IVA e definizione IVA Differita, Immediata, Scissione dei pagamenti | 13 |
| Totali                                                                        | 14 |
| Compilazione dei Termini di Pagamento e dettagli del conto                    | 14 |
| Inserire eventuali dati veicoli e dati trasporto                              | 17 |
| Inserire eventuali causali/note                                               |    |
| Inserire Allegati al Documento Fiscale                                        | 19 |
| Cosa accade dopo l'invio di un Documento Fiscale?                             | 19 |

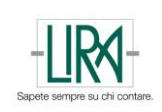

### Area Fatture PA

Attraverso il nostro sito <u>www.lirato.it</u> accedendo all'Area Fattura PA è possibile registrarsi, gestire e prendere visione del flusso di fatture verso i propri clienti della PA e del loro stato.

## Flusso operativo per la creazione dell'anagrafica professionista e dei suoi assistiti e dell'anagrafica azienda:

il professionista che intende inviare le fatture elettroniche per conto dei propri clienti, deve provvedere alla propria registrazione e a quella dei suoi Assistiti.

| ATTIVAZIONE SER                                                | ZIO - ISTRUZIONI                                             |
|----------------------------------------------------------------|--------------------------------------------------------------|
| Registrati qui:                                                |                                                              |
| Professionista                                                 | Azienda                                                      |
| Scopri il servizio                                             |                                                              |
| Con <b>PAinvoice</b> gestisci la Fatturazio<br>midato e sicuro | elettronica verso la Pubblica Amministrazione in modo snelle |

Eseguendo la scelta **Professionista**, si procederà alla compilazione dei propri dati anagrafici obbligatori ai fini della corretta gestione: completata la fase di caricamento dei propri dati, il professionista provvederà all'inserimento dell'anagrafica dei propri assistiti, effettuando la scelta "Azienda".

Stessa scelta dovrà essere eseguita dall'**Azienda** che invia in autonomia senza avvalersi del professionista ai fini della compilazione dei propri dati.

Confermando il modulo di registrazione ed effettuando la scelta "*clicca qui*" sarà possibile scaricare la documentazione relativa alla delega Unimatica da inviare via fax a Lira 0117179499.

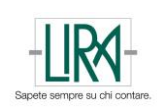

#### Accesso area riservata

Una volta ricevute le credenziali di accesso, collegarsi al nostro sito <u>www.lirato.it</u> ed accedere alla sezione Fattura PA procedendo con l'autenticazione:

| Hai         | già un account?                                                         |
|-------------|-------------------------------------------------------------------------|
| Acce<br>Amn | edi per emettere fatture online per la <b>Pubblica</b><br>ninistrazione |
| No          | me utente                                                               |
| Pa          | ssword                                                                  |
|             |                                                                         |
|             |                                                                         |

Sarà possibile visualizzare tutte le modalità di gestione disponibili. Di seguito il dettaglio delle funzioni:

| FATTURE                 | In questa sezione si trovano tutte le fatture che sono state inviate.                                                                                                    |
|-------------------------|----------------------------------------------------------------------------------------------------|
| ©<br>FATTURE DA INVIARE | In questa sezione si trovano le fatture che sono state clonate da quelle già inviate. Una volta sistemati i dati errati o mancanti è possibile inviare la fattura.                                                                                                    |
| ≓<br>FLUSSI             | In questa sezione si può vedere lo stato di lavorazione delle fatture. Quando una fattura passa<br>in stato Completato, viene trasferita alla sezione FATTURE, quindi inviata a SDI. Ogni fattura<br>inviata con uno qualunque dei formati previsti, sarà visibile in questa sezione in originale. |
| RISORSE DA FIRMARE      | E' possibile scaricare in questa sezione le fatture in formato XML-PA convalidato.                                                                                                    |
| RISORSE FIRMATE         | Le fatture, dopo una positiva conversione in formato XML-PA, vengono firmate digitalmente e mostrate in questa sezione, in cui è possibile scaricarle con estensione p7m.                                                                                                    |
|                         | In questa sezione si troveranno le fatture inviate in conservazione sostitutiva, quando la stessa sarà attivata a valle del ricevimento della delega firmata in modo appropriato.                                                                                                    |
|                         |                                                                                                    |

Premendo sul tasto esci si viene rimandati al proprio cruscotto.

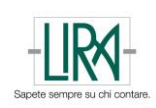

#### Compila una nuova Fattura online

Cliccando il pulsante in Blu con la scritta "Inserisci Fattura" mostrato in figura, si accede all'Area dedicata alla compilazione online delle fatture.

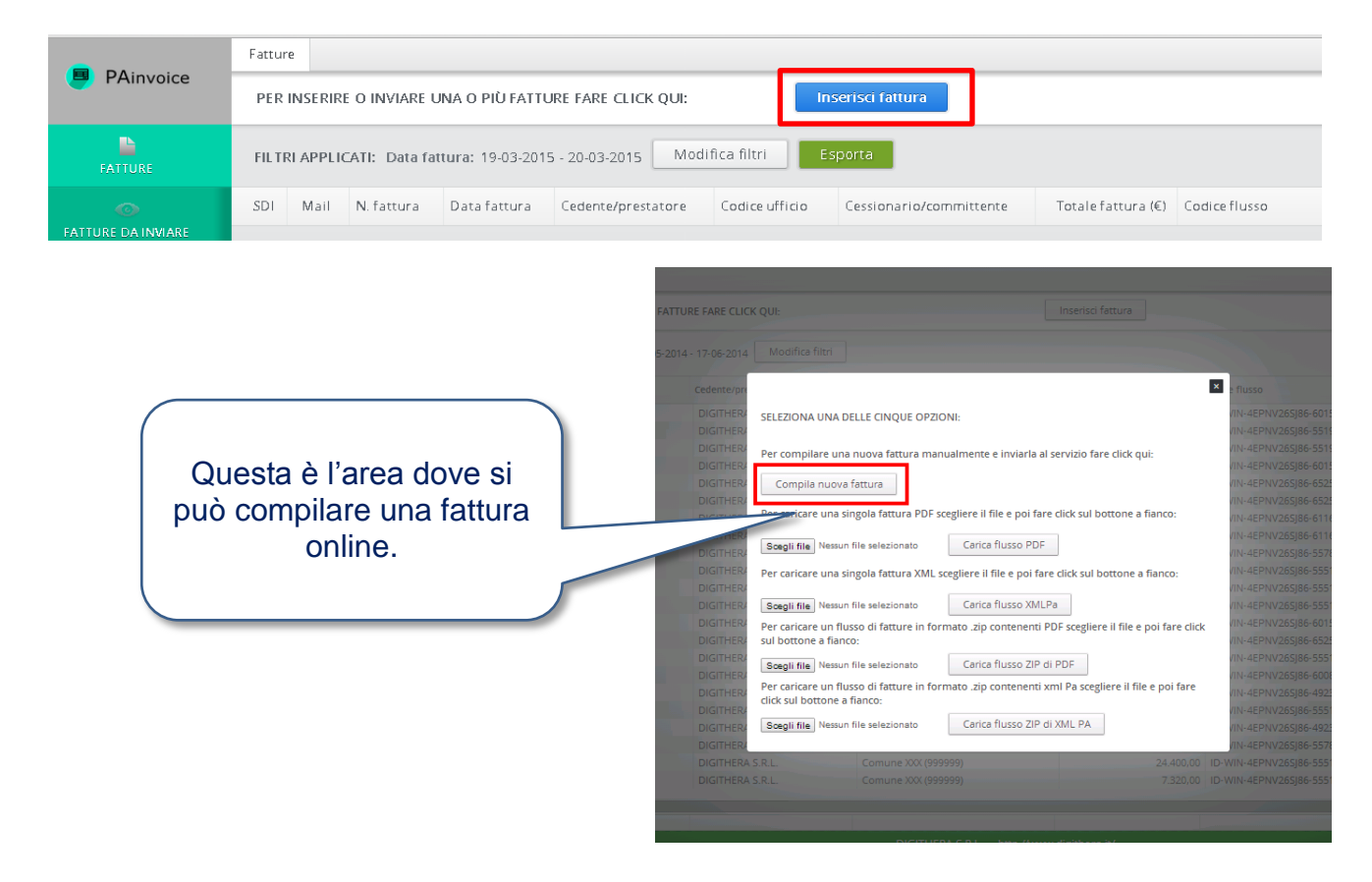

#### SELEZIONE DEL FORNITORE O CEDENTE/PRESTATORE

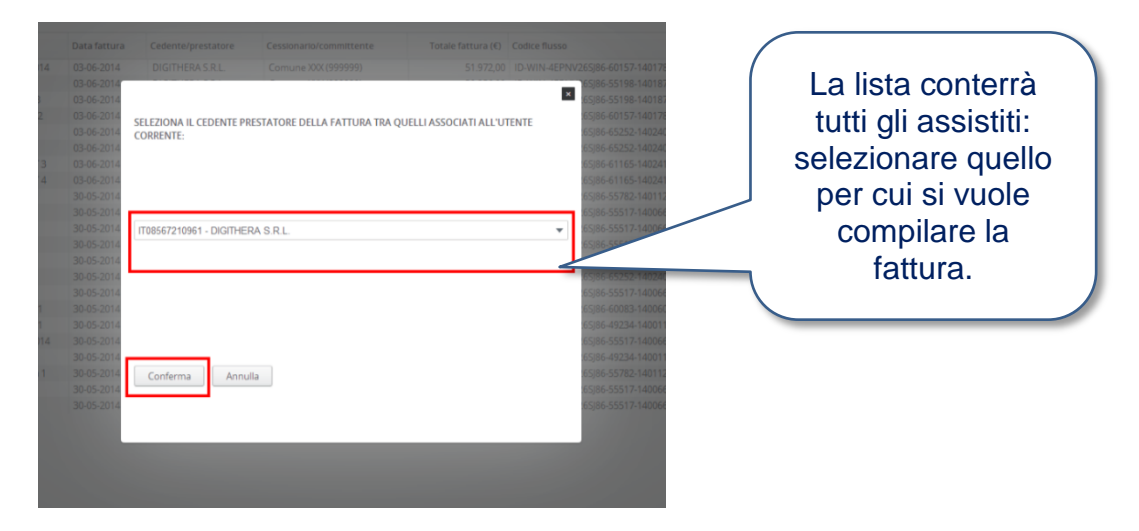

Inizia ora la compilazione del documento fiscale che può essere quindi una Fattura o una Nota, secondo le quattro tipologie gestite, come si può vedere dal menù di seguito.

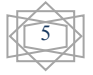

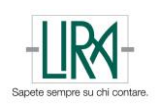

#### COMPILAZIONE DEI DATI DEL DESTINATARIO E DI TESTATA

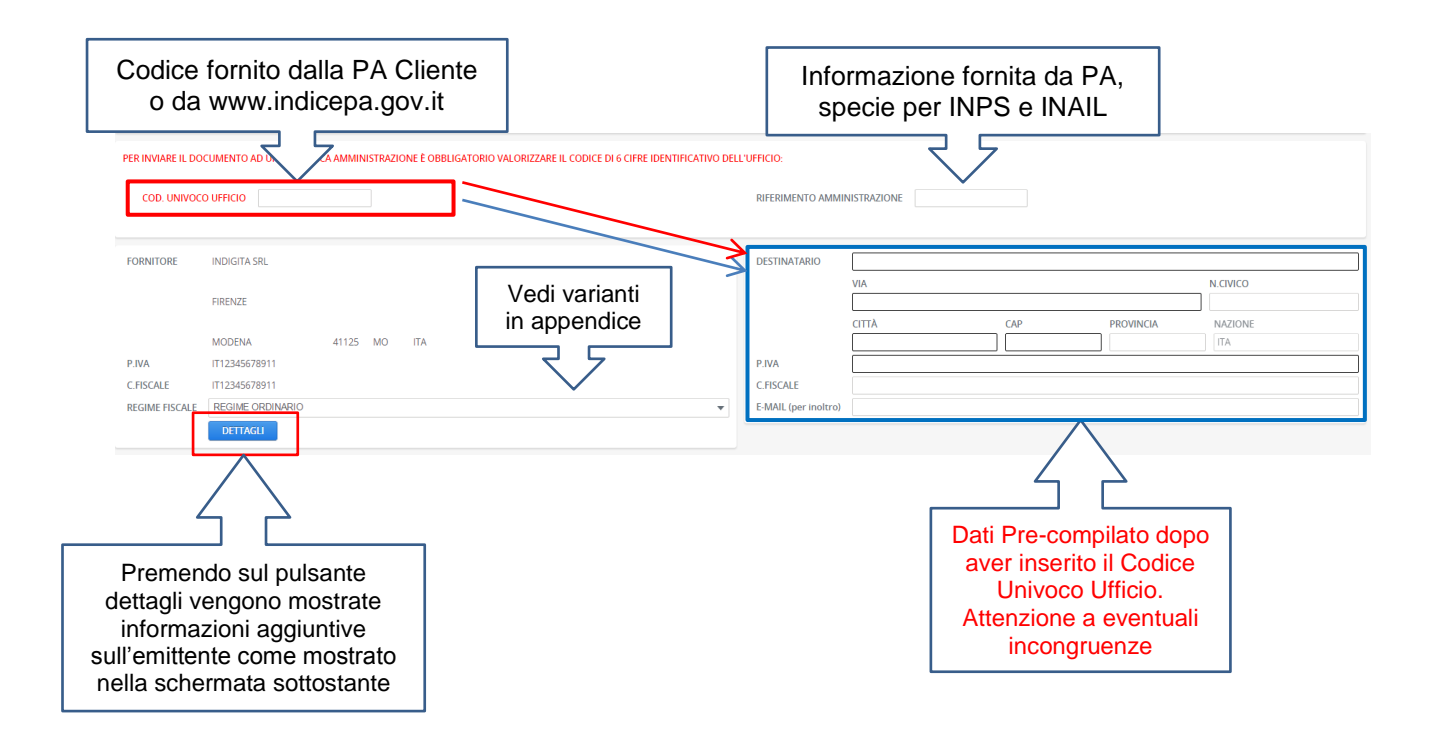

Attenzione: dopo aver inserito il Codice Ufficio, i dati del destinatario si pre-compilano con gli ultimi aggiornamenti disponibili al giorno della compilazione. È comunque possibile sovrascrivere quindi modificare i dati pre-compilati.

| DETTAGLI ANAGRAFICA:       |  |
|----------------------------|--|
| TITOLO ONORIFICO           |  |
| CodEORI                    |  |
| ALBO PROFESSIONALE         |  |
| PROVINCIA ALBO             |  |
| NUMERO ISCRIZIONE ALL'ALBO |  |
| DATA ISCRIZIONE ALL'ALBO   |  |
| STABILE ORGANIZZAZIONE:    |  |
| VIA STABILIMENTO           |  |
| NUMERO                     |  |
| CAP                        |  |
| COMUNE                     |  |
| PROVINCIA                  |  |
| NAZIONE                    |  |
| CONTATTI:                  |  |
| TELEFONO                   |  |
| FAX                        |  |
| EMAIL                      |  |

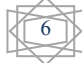

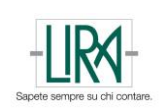

Dopo aver compilato i campi del destinatario segue la parte dei dati di testata del documento. I tipi di documento gestiti sono quelli visualizzati nella tendina. E' necessario poi inserire il numero del documento (comprensivo di eventuale sezionale) e poi cliccando sul quadratino presente nella data, inserire la data desiderata.

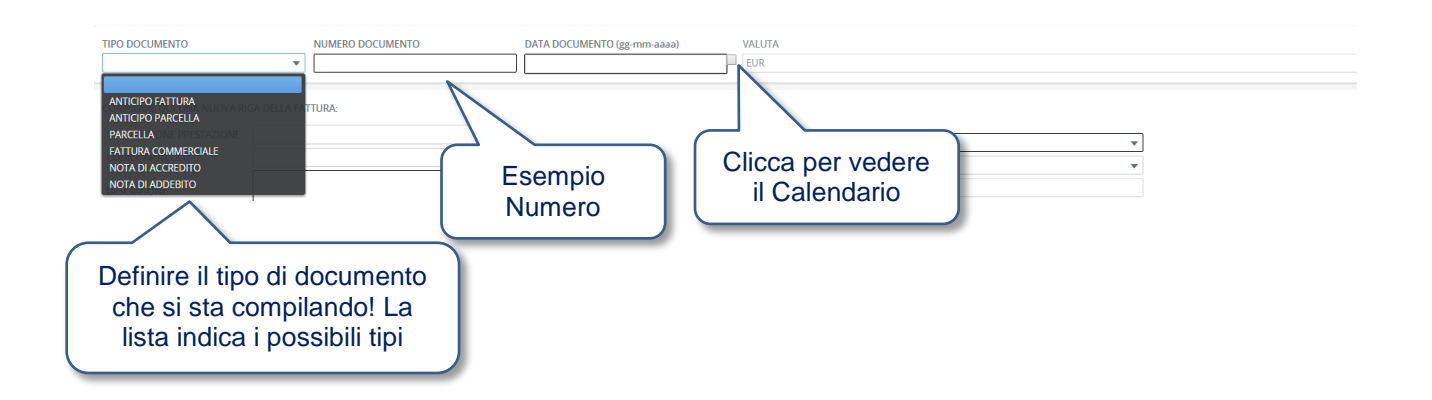

#### COMPILAZIONE DEL CORPO FATTURA

Dopo questo punto comincia l'inserimento del corpo del documento fiscale, inserendo le righe una per una.

| COMPILARE QUI UNA NUOVA RIG | GA DELLA FATTURA: | $\frown$                                              |           |   |
|-----------------------------|-------------------|-------------------------------------------------------|-----------|---|
| TIPO CESSIONE PRESTAZIONE   |                   | (1) IVA %                                             |           | Ŧ |
| CODICE ARTICOLO             |                   | NATURA ESENZIONE IVA                                  |           | Ŧ |
| DESCRIZIONE                 |                   | RIFERIMENTO NORMATIVO                                 |           |   |
|                             |                   | CONCORRE AL CALCOLO DI CASSA PREVIDENZIALE E RITENUTA | SI     NO |   |
| QUANIIIA'                   |                   |                                                       |           |   |
| UNITA' DI MISURA            |                   | FARE CLICK QUI PER INSERIRE I DETTAGLI DI RIGA:       | DETTAGLI  | ) |
| PREZZO UNITARIO             |                   |                                                       | SALVA     | J |
|                             |                   |                                                       |           | ÷ |

NOTA DI COMPILAZIONE: La fattura deve avere almeno una riga di corpo. I campi obbligatori sono quelli evidenziati da una cornice più scura.

Naturalmente la compilazione di ogni riga segue logiche indipendenti anche dal punto di vista di aliquota e esigibilità IVA (1). Per l'aliquota hai la scelta tra quelle ammesse dalla legge:

| IVA %                                                 | •        |
|-------------------------------------------------------|----------|
| NATURA ESENZIONE IVA                                  | 0        |
| RIFERIMENTO NORMATIVO                                 | 4<br>10  |
| CONCORRE AL CALCOLO DI CASSA PREVIDENZIALE E RITENUTA | 21<br>22 |
| FARE CLICK QUI PER INSERIRE I DETTAGLI DI RIGA:       | DETTAGLI |
|                                                       | SALVA    |

| Guida alla | Compilazione | online | di una |
|------------|--------------|--------|--------|
| Fattura PA | -<br>-       |        |        |

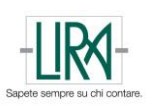

<u>Se si è in presenza di un caso di Aliquota IVA pari a zero</u>, va specificata la natura dell'esenzione. Ciò si può fare attraverso il menù a tendina sottostante, in cui sono elencate le esenzioni previste dall'XMLPA:

| IVA %                                                 | 0 🗸                                                                          |
|-------------------------------------------------------|------------------------------------------------------------------------------|
| NATURA ESENZIONE IVA                                  | •                                                                            |
| RIFERIMENTO NORMATIVO                                 |                                                                              |
| CONCORRE AL CALCOLO DI CASSA PREVIDENZIALE E RITENUTA | ESCLUSO EX ART 15<br>ESENTE                                                  |
| FARE CLICK QUI PER INSERIRE I DETTAGLI DI RIGA:       | NON IMPONIBILE<br>NON SOGGETTO<br>REGIME DEL MARGINE<br>INVERSIONE CONTABILE |

E' poi obbligatorio inserire il riferimento normativo, che è un campo testuale compilabile. Il valore sarà poi salvato nella tendina in modo da rendere più semplice l'inserimento di un nuovo importo che abbia il medesimo riferimento normativo.

| IVA %                                            | 0 💌          |
|--------------------------------------------------|--------------|
| NATURA ESENZIONE IVA                             | NON SOGGETTO |
| RIFERIMENTO NORMATIVO                            | XXYYZZ 🔻     |
| RITENUTA (SI/NO)                                 | NO 🔻         |
| FARE CLICK QUI PER INSERIRE<br>DETTAGLI DI RIGA: | DETTAGLI     |
|                                                  | SALVA        |

E' possibile inserire ulteriori dettagli (2) per singola riga qualora siano presenti:

- Codici prodotto appartenenti a standard riconosciuti
- Sconti o Maggiorazioni da applicare alla singola riga, in % oppure in valore assoluto. La % si applica all'imponibile della riga definito nella sezione base (Q.tà x Prezzo Unitario)
- Altri dati di natura gestionale (Richiesti ad esempio da INPS o INAIL)
- Periodo di riferimento del servizio svolto

Cliccando quindi su dettagli compare il seguente menù con le tre sezioni indicate

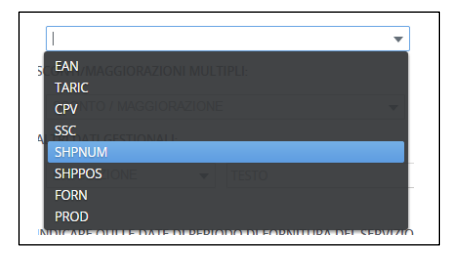

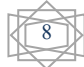

#### Guida alla Compilazione online di una Fattura PA

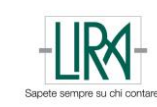

| DETTAGLI DELLA RIGA DI FATTURA:<br>CODICE ARTICOLO MULTIPLO:       |                    |       |
|--------------------------------------------------------------------|--------------------|-------|
| DESCRIZIONE                                                        | VALORE             | SALVA |
| SCONTI/MAGGIORAZIONI MULTIPLI:                                     |                    |       |
| SCONTO / MAGGIORAZIONE                                             | ▼ VALORE % IMPORTO | SALVA |
| ALTRI DATI GESTIONALI:                                             |                    |       |
| DESCRIZIONE - TESTO                                                | RIFERIMENTO DATA   | SALVA |
|                                                                    | CONFERMA ANNULLA   |       |
| POS_FIN<br>ANNO_FIN<br>NUM_IMP<br>POS_IMP<br>COD_RE<br>REND_RE<br> |                    |       |

Una volta inserite le informazioni di dettaglio secondo lo schema sopra indicato, si avrà una o tutte le sezioni come mostrato nell'immagine seguente:

| JESCRIZIONE                                                                       | VAL           | ORE                                   | SAL      | LVA |
|-----------------------------------------------------------------------------------|---------------|---------------------------------------|----------|-----|
| ESCRIZIONE                                                                        | VALORE        |                                       |          |     |
| AN                                                                                | 2412345678901 | 1                                     | S        | ×   |
| NTI/MAGGIORAZIONI MULTIPLI:                                                       |               |                                       |          |     |
|                                                                                   |               |                                       |          |     |
| SCONTO / MAGGIORAZIONE                                                            | ▼ VALC        | DRE %                                 | ORTO SAL | LVA |
| SCONTO / MAGGIORAZIONE                                                            | VALC          | ALORE % IMPO                          | ORTO SAL | LVA |
| SCONTO / MAGGIORAZIONE<br>CONTO / MAGGIORAZIONE<br>CONTO                          | VALC<br>VALC  | ALORE % IMPO<br>00                    | ORTO SAL | LVA |
| SCONTO / MAGGIORAZIONE<br>CONTO / MAGGIORAZIONE<br>CONTO<br>CONTO                 | VALC          | ALORE % IMP(<br>00 200,               | ORTO SAL | LVA |
| SCONTO / MAGGIORAZIONE<br>CONTO / MAGGIORAZIONE<br>CONTO<br>CONTO                 | VALC          | DRE % IMPO<br>ALORE % IMPO<br>00 200, | ORTO SAL |     |
| CONTO / MAGGIORAZIONE CONTO / MAGGIORAZIONE CONTO CONTO CONTO RI DATI GESTIONALI: | VALC          | ALORE % IMPO<br>00 200,               | ORTO SAL |     |

Naturalmente dopo aver cliccato su conferma ed aver terminato la compilazione di altri dettagli della riga, il risultato è visibile nell'immagine sottostante, dove risultano già applicati gli sconti inseriti.

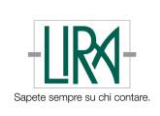

Dopo aver inserito tutti i valori desiderati è necessario premere sul tasto SALVA e verrà creata una riga della fattura come mostrato di seguito:

| N. RIGA | COD. AR | DESCRIZIONE | QTÀ   | U.M. | PREZZO | IMPORT * | IVA % | NATURA | RITENUTA |   |
|---------|---------|-------------|-------|------|--------|----------|-------|--------|----------|---|
| 1       | 12211   | aaaaa       | 11,00 | cad  | 10,00  | -95,50   | 22    |        | NO       | * |
|         |         |             |       |      |        |          |       |        |          |   |

E' sempre possibile eliminare una riga non corretta, premendo sul tasto  $\bigotimes$ .

#### COMPILAZIONE DELLA SEZIONE DEI RIFERIMENTI

In questa sezione è possibile uno o più riferimenti associati alla fattura.

| INSERIRE QUI GLI EVENUTA | LI RIFERIMENTI AD ALTRI DOCUMENTI:                                                                                       |                             | Inserire Codice CIG di <u>10 caratteri</u> ,<br>quando disponibile. NB: Allargare lo<br>schermo se non leggibile. |
|--------------------------|----------------------------------------------------------------------------------------------------|-----------------------------|----------------------------------------------------------------------------------------------------|
| TIPO                     | v                                                                                                    | CODICE CIG                  |                                                                                                    |
| NUMERO                   |                                                                                                    | NUMERO ITEM                 |                                                                                                    |
| DATA (gg-mm-aaaa)        |                                                                                                    | CODICE COMMESSA/CONVENZIONE |                                                                                                    |
| CODICE CUP               |                                                                                                    |                             | RIFERIMENTO NUMERO LINEA                                                                                          |
|                          | 2                                                                                                    |                             | SALVA                                                                                                    |
|                          | Inserire Codice CUP di <u><b>15 caratteri</b></u> ,<br>quando disponibile. NB: Allargare lo<br>schermo se non leggibile. |                             |                                                                                                    |

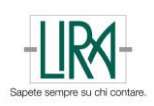

#### I tipi previsti nel formato XML-PA sono i seguenti:

| TIPO              | <b></b>           |
|-------------------|-------------------|
| NUMERO            |                   |
|                   | CONTRATTO         |
| DATA (gg-mm-aaaa) | CONVENZIONE       |
|                   | DDT               |
| CODICE COP        | וטט               |
|                   | FATTURA COLLEGATA |
|                   | ORDINE            |
|                   | DICEZIONE         |
|                   | RICEZIONE         |

Per tutti i tipi è obbligatorio inserire un numero documento. Le tipologie che prevedono il CIG e/o il CUP sono CONTRATTO, CONVENZIONE, FATTURA COLLEGATA, ORDINE e RICEZIONE. Se si avesse a disposizione un codice CIG e/o CUP, ma senza avere un numero di riferimento specifico, si può inserire 000, 001, 002, … per ogni codice diverso che si deve aggiungere.

Cliccando sul pulsante riferimento numero linea si apre la seguente schermata:

|                          |        |             | × |
|--------------------------|--------|-------------|---|
| RIFERIMENTO NUMERO LINEA |        | SALVA LINEA |   |
|                          |        |             |   |
|                          |        |             |   |
|                          |        |             |   |
|                          |        |             |   |
| RIFERIMENTO NUMERO LINEA |        |             |   |
|                          |        |             |   |
|                          |        |             |   |
|                          |        |             |   |
|                          |        |             |   |
|                          |        |             |   |
|                          |        |             |   |
| A                        | PPLICA |             |   |

Qui è possibile collegare un riferimento alla corrispondente linea del corpo.

E' possibile inserire più documenti ed informazioni di riferimento, semplicemente **salvando** ogni singola riga. Il Sistema le elenca nella sezione sottostanti in modo ordinato e visibile.

| TIPO      | NUMERO     | DATA       | CODICE CIG | CODICE CUP      | * |
|-----------|------------|------------|------------|-----------------|---|
| CONTRATTO | 24567/2014 | 16-06-2014 | ZYXW09876  | ABCDE12345FGHIL |   |
| ٩         |            |            |            |                 | Þ |

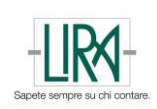

#### **COMPILAZIONE RIFERIMENTI DI FASE**

In questa sezione è possibile aggiungere eventuali dati sullo stato di avanzamento lavori.

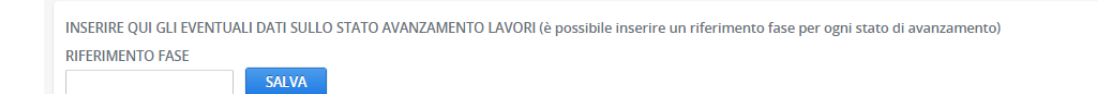

#### SEZIONE RELATIVA ALLA CASSA PREVIDENZIALE (QUALORA SIA NECESSARIA)

Qualora sia necessario esporre il **Contributo di Rivalsa Previdenziale** in fattura e di conseguenza siano stati inseriti i corrispondenti dati nella Sezione **Informazioni relative** a **Fatture PA** comparirà un blocco dedicato a questo scopo:

| INSERIRE QUI LE EVENTUALI INFORMAZIONI RELATIVE AL CONTRIBUTO CASSA PREVIDENZIALE: |                                              |                       |       |  |  |  |  |  |
|------------------------------------------------------------------------------------|----------------------------------------------|-----------------------|-------|--|--|--|--|--|
| TIPO CASSA                                                                         | C NAZ ASSIST E PREV RAG E PERITI COMMERCIALI | NATURA ESENZIONE IVA  |       |  |  |  |  |  |
| CASSA %                                                                            | 4,00                                         | RIFERIMENTO NORMATIVO |       |  |  |  |  |  |
| IMPONIBILE CASSA                                                                   |                                              |                       | SALVA |  |  |  |  |  |
| IMPORTO CASSA                                                                      |                                              |                       |       |  |  |  |  |  |
| IVA %                                                                              | 22 🔹                                         |                       |       |  |  |  |  |  |

Ricordando che la cassa previdenziale è sempre soggetta ad IVA (salvo i casi in cui il compilatore non sia soggetto), vengono pre-compilate le informazioni salvate nella propria area, con possibilità di modifica. Questa si può applicare anche a singole righe della Fattura e non necessariamente a tutta.

NB: E' possibile gestire anche il caso di casse previdenziali multiple e gestione separata INPS.

Per essere inserito il valore della cassa, è necessario premere SALVA.

#### SEZIONE RELATIVA AL BOLLO (QUALORA SIA NECESSARIO)

| INSERIRE QUI GLI EVENTUALI DATI DEL BOLLO: |          |                       |          |  |  |
|--------------------------------------------|----------|-----------------------|----------|--|--|
| IMPORTO BOLLO                              | 2,00     | NATURA ESENZIONE IVA  | •        |  |  |
| IVA %                                      | <b>•</b> | RIFERIMENTO NORMATIVO | <b>•</b> |  |  |
|                                            |          | ADDEBITO BOLLO        | SI T     |  |  |
|                                            |          |                       | SALVA    |  |  |

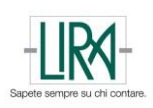

#### SEZIONE RELATIVA ALLA RITENUTA (QUALORA SIA NECESSARIA)

E' possibile gestire documenti fiscali in cui sia prevista la **Ritenuta di Acconto** per singole righe del corpo dello stesso. E' sufficiente scegliere "SI" alla voce Ritenuta di Acconto e verrà aperta in calce una sezione per la compilazione dei relativi dettagli:

| INSERIRE QUI I DETTAGLI SULLA RITENUTA: |                                                             |
|-----------------------------------------|-------------------------------------------------------------|
| PERSONA FISICA                          | A - PRESTAZIONI DI LAVORO AUTONOMO RIENTRANTI NELL'E6 SALVA |
|                                         | Appendice                                                   |

#### RIEPILOGO IVA E DEFINIZIONE IVA DIFFERITA, IMMEDIATA, SCISSIONE DEI PAGAMENTI

La sezione successiva è dedicata proprio al riepilogo IVA, inclusa l'indicazione di IVA "Differita" o "Immediata" o "Scissione dei pagamenti".

|            |            |               |                                | C                | licco su questo pulsan<br>ga su cui la voglio cam | te per la<br>biare |
|------------|------------|---------------|--------------------------------|------------------|---------------------------------------------------|--------------------|
| IMPONIBILE | IMPOSTA IV | A % * NATURA  | RIFERIMENTO NORMATIVO          | ESIGIBILITA' IVA | AGGIORNATA MANUALMENTE                            |                    |
| 100,00     | 22,00      | E l'é<br>riga | esigibilità cambia<br>per riga | a                | NO                                                | AGGORNA DATI       |

E' possibile apportare modifiche alle informazioni presenti su ciascuna riga del dettaglio iva. Di base l'esigibilità iva viene inserita quella presente nell'anagrafica compilata sul cruscotto. Per effettuare le modifiche, si clicca sul pulsante AGGIORNA DATI che aprirà la schermata seguente:

×

| IMPOSTA QUI SOTTO GLI AGGIORNAMI | ENTI (OPZIONALI) CHE VUOI APPORTARE AL DETTAGLIO IVA: |
|----------------------------------|-------------------------------------------------------|
| IMPONIBILE                       | 100,00                                                |
| AGGIORNA IMPOSTA                 | 22,00                                                 |
| AGGIORNA ESIGIBILITÀ IVA         | IMMEDIATA 🗸                                           |
| IVA %                            | 22,00                                                 |
| NATURA                           |                                                       |
| RIFERIMENTO NORMATIVO            |                                                       |
| ARROTONDAMENTO IMPONIBILE        |                                                       |
| SPESE ACCESSORIE                 |                                                       |
|                                  | SALVA                                                 |

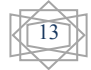

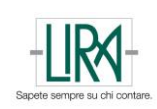

#### TOTALI

In questa sezione sono riportati tutti i totali del documento compilato. E' possibile aggiungere eventuali sconti/maggiorazioni o arrotondamenti al TOTALE FATTURA. Inoltre è sempre possibile modificare premendo il tasto omonimo, sia l'importo del TOTALE FATTURA, sia l'importo del TOTALE DA PAGARE. Nel caso in cui non sia presente, è possibile, sempre utilizzando il tasto MODIFICA, inserirlo. Al termine di ogni modifica è necessario premere sul tasto SALVA che comparirà al posto di MODIFICA.

| TOTALE IMPONIBILE              | 100,00 |          |                      |
|--------------------------------|--------|----------|----------------------|
| TOTALE IMPOSTA                 | 22,00  |          |                      |
| TOTALE FATTURA                 | 122,00 | MODIFICA | SCONTI-MAGGIORAZIONI |
| ARROTONDAMENTO TOT.<br>FATTURA |        |          |                      |
| RITENUTA D'ACCONTO             |        |          |                      |
| TOTALE DA PAGARE               |        | MODIFICA |                      |

#### COMPILAZIONE DEI TERMINI DI PAGAMENTO E DETTAGLI DEL CONTO

In questa parte, è possibile inserire le informazioni relative al pagamento. Le condizioni di pagamento previste sono le seguenti:

| CO | NDIZIONI DI PAGAMENTO |                             |  |
|----|-----------------------|-----------------------------|--|
| PA | GAMENTO COMPLETO 🔻    | SALVA DETTAGLI DI PAGAMENTO |  |
| PA | AGAMENTO A RATE       |                             |  |
| PA | AGAMENTO COMPLETO     |                             |  |
| A  | ΝΤΙCIPO               |                             |  |

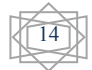

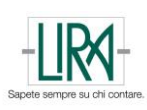

×

Dopo aver selezionato l'opzione corretta, si preme sul tasto SALVA DETTAGLI DI PAGAMENTO. Questi dettagli vengono mostrati nella schermata seguente:

|                                |                                       | _       |                                  |  |
|--------------------------------|---------------------------------------|---------|----------------------------------|--|
| MODALITA' DI PAGAMENTO         | · · · · · · · · · · · · · · · · · · · | ]       | ISTITUTO FINANZIARIO             |  |
| BENEFICIARIO                   |                                       |         | SCONTO PAGAMENTO ANTICIPATO      |  |
| DATA RIF. TERMINI DI PAGAMENTO | 11-03-2015                            |         | DATA LIMITE PAGAMENTO ANTICIPATO |  |
| GIORNI TERMINI PAGAMENTO       |                                       |         | PENALITA' PAGAMENTI RITARDATI    |  |
| DATA SCADENZA PAGAMENTO        |                                       |         | DATA DECORRENZA PENALE           |  |
| RESIDUO DA PAGARE              | 122,00                                |         | CODICE PAGAMENTO                 |  |
| IMPORTO PAGAMENTO              |                                       | ]       |                                  |  |
| COD. UFF. POSTALE              |                                       |         |                                  |  |
| IBAN                           |                                       |         |                                  |  |
| ABI                            |                                       |         |                                  |  |
| CAB                            |                                       |         |                                  |  |
| BIC                            |                                       |         |                                  |  |
|                                |                                       |         |                                  |  |
|                                |                                       |         |                                  |  |
|                                |                                       |         |                                  |  |
|                                |                                       |         |                                  |  |
|                                |                                       |         |                                  |  |
|                                |                                       |         |                                  |  |
|                                |                                       |         |                                  |  |
|                                |                                       |         |                                  |  |
|                                |                                       |         |                                  |  |
|                                |                                       |         |                                  |  |
|                                |                                       | SALVA D | ETTAGLI                          |  |
|                                |                                       |         |                                  |  |

I campi obbligatori sono evidenziati con un contorno più scuro. Per comodità, è stato inserito il valore Residuo da Pagare, che è l'importo totale ottenuto dalla compilazione della fattura, dato la possibilità di inserire modalità di pagamento diverse per parti di importo.

Alcune delle modalità di pagamento previste sono riportate di seguito (in appendice sono elencate tutte quelle previste):

| MODALITA' DI PAGAMENTO         | <b></b>           |
|--------------------------------|-------------------|
| BENEFICIARIO                   | <b>▲</b>          |
| DATA RIF. TERMINI DI PAGAMENTO | 11-03-2015        |
| GIORNI TERMINI PAGAMENTO       | BONIFICO          |
| DATA SCADENZA PAGAMENTO        | ASSEGNO           |
| RESIDUO DA PAGARE              | ASSEGNO BANCARIO  |
| IMPORTO PAGAMENTO              | ASSEGNO CIRCOLARE |
| COD. UFF. POSTALE              | CARTA PAGAMENTO   |
| IBAN                           | RID               |
| ABI                            | RID UTENZE        |
| CAB                            | 1-9/25            |
| BIC                            |                   |
| DIC                            |                   |

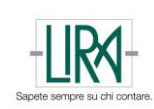

×

Per impostare una scadenza di pagamento, le modalità sono due:

- Si inserisce un valore numerico in GIORNI TERMINI PAGAMENTO, che corrisponde ai giorni di tempo partendo dalla DATA RIF. TERMINI DI PAGAMENTO. La data verrà automaticamente calcolata e inserita nel campo DATA SCADENZA PAGAMENTO
- 2. Alternativamente è possibile selezionare semplicemente nel campo DATA SCADENZA PAGAMENTO la data desiderata

Questo campo risulta comunque non obbligatorio.

Rimane invece obbligatorio inserire un IMPORTO PAGAMENTO, che può corrispondere al RESIDUO DA PAGARE interamente, oppure ad una parte di esso. In questo caso è opportuno inserire più righe di pagamento, fino al raggiungimento del valore 0,00 nel RESIDUO DA PAGARE.

| DATA RIF. TERMINI DI PAGAMENTO | 11-03-2015 |   |
|--------------------------------|------------|---|
| GIORNI TERMINI PAGAMENTO       |            |   |
| DATA SCADENZA PAGAMENTO        |            |   |
| RESIDUO DA PAGARE              | 122,00     |   |
| IMPORTO PAGAMENTO              |            | J |

Dopo aver inserito tutte le informazioni necessarie, si preme su SALVA DETTAGLI, è comparirà una riga con i valori inseriti.

| MODALITA' DI PAGAMENTO<br>BENEFICIARIO<br>DATA RIF. TREMINI DI PAGAMENTO<br>GIORNI TREMINI PAGAMENTO<br>DATA SCADENZA PAGAMENTO<br>RESIDUO DA PAGARE<br>IMPORTO PAGAMENTO<br>COD. UFF. POSTALE<br>IBAN<br>ABI |                   | ISTITUTO FINANZIARIO<br>SCONTO PAGAMENTO ANTICIPATO<br>DATA LIMITE PAGAMENTO ANTICIPATO<br>PENALITA? PAGAMENTI RITARDATI<br>DATA DECORRENZA PENALE<br>CODICE PAGAMENTO |      |                | ]<br>]<br>] |
|----------------------------------------------------------------------------------------------------|-------------------|----------------------------------------------------------------------------------------------------|------|----------------|-------------|
| BIC                                                                                                    |                   |                                                                                                    |      |                |             |
|                                                                                                    |                   |                                                                                                    |      |                |             |
|                                                                                                    |                   | SALVA DETTAGLI                                                                                                    |      |                |             |
| MODALITA PAGAMENTO                                                                                                    | IMPORTO PAGAMENTO | SCADENZA PAGAMENTO                                                                                                    | IBAN |                |             |
| BONIFICO                                                                                                    | 122,00            | 31-03-2015                                                                                                    |      | ALTRI DETTAGLI | *           |
|                                                                                                    |                   |                                                                                                    |      |                |             |
|                                                                                                    |                   |                                                                                                    |      |                |             |
|                                                                                                    |                   |                                                                                                    |      |                |             |

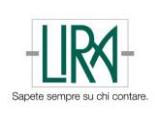

Al termine è necessario cliccare su SALVA I DATI DI PAGAMENTO per inserirli nel documento che si sta compilando. Il risultato è il seguente:

| CONDIZIONI DI PAGAMENTO<br>PAGAMENTO COMPLETO | SALVA DETTAGLI DI PAGAMENTO |                    |  |
|-----------------------------------------------|-----------------------------|--------------------|--|
| CONDIZIONI PAGAMENTO                          |                             |                    |  |
| PAGAMENTO COMPLETO                            |                             | DETTAGLI PAGAMENTO |  |
|                                               |                             |                    |  |
|                                               |                             |                    |  |

A titolo di esempio, l'immagine di seguito riporta il corpo di una fattura composta da tre righe, ognuna delle quali con una aliquota IVA diversa, in particolare la terza pari a zero.

| N. RIGA | COD. AR | DESCRIZIONE        | QTÀ        | U.M.        | PREZZO | IMPORTO  | IVA % | NATURA          | RITENUTA |   |
|---------|---------|--------------------|------------|-------------|--------|----------|-------|-----------------|----------|---|
| 1       | 1234    | Test IVA 22        | 100,0<br>0 | CAD         | 20,00  | 2.000,00 | 22    |                 | SI       | * |
| 2       | 4321    | Test IVA 10        | 25,00      | Set         | 45,00  | 1.125,00 | 10    |                 | NO       | × |
| 3       | 0101    | Test Esenzione IVA | 12,00      | Scato<br>le | 32,00  | 384,00   | 0     | NON<br>SOGGETTO | NO       | * |

#### **INSERIRE EVENTUALI DATI VEICOLI E DATI TRASPORTO**

Questi due sezioni riguardano la parte dei dati veicoli e dati trasporto.

| FARE CLICK QUI PER INSERIRE GU EVENTUALI DATI VEICOLI DATI VEICOLI             |
|--------------------------------------------------------------------------------|
| FARE CLICK QUI PER INSERIRE GLI EVENTUALI DATI PER IL TRASPORTO DATI TRASPORTO |

Cliccando su Dati Veicoli la schermata è la seguente:

| DATA PRIMA IMMATRICOLAZIONE | ×     |
|-----------------------------|-------|
|                             |       |
| TOTALE PERCORSO             |       |
|                             | SALVA |

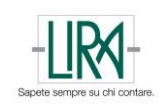

| Cliccando su Da | ti Trasporto la | a schermata | è la seguente: |
|-----------------|-----------------|-------------|----------------|
|-----------------|-----------------|-------------|----------------|

| FO SUL TRASPORTO:  |    | ANAGRAFICA VETTORE:     |
|--------------------|----|-------------------------|
| ZZO DI TRASPORTO   |    | DENOMINAZIONE           |
| USALE DI TRASPORTO |    | NOME           COGNOME  |
| JMERO COLLI        | 0  | TITOLO                  |
|                    |    | P IVA                   |
| SCRIZIONE COLLI    |    | C.F.                    |
|                    |    | CodEORI                 |
|                    |    | NUMERO LICENZA DI GUIDA |
| SO LORDO           |    |                         |
| SO NETTO           |    |                         |
|                    |    | SALVA                   |
|                    |    |                         |
| SA                 |    |                         |
| 571                | 10 |                         |
|                    |    |                         |
|                    |    |                         |
|                    |    |                         |
|                    |    |                         |
|                    |    |                         |
|                    |    |                         |

L'unico campo obbligatorio se si decidono di compilare queste informazioni è la partita iva del vettore. Se si seleziona SI sulla RESA, appaiono dei campi aggiuntivi:

| RESA           | SI V |
|----------------|------|
| TIPO RESA      | •    |
| INDIRIZZO RESA |      |
| NUMERO CIVICO  |      |
| CAP            |      |
| COMUNE         |      |
| PROVINCIA      |      |
| NAZIONE        |      |

#### **INSERIRE EVENTUALI CAUSALI/NOTE**

E' possibile in questa sezione aggiungere ulteriori informazioni o note al documento. Possono essere inserite una o più note premendo sul tasto SALVA.

| INSERI | ISCI QUI EVENTUALI CAUSALI E NOTE DEL DOCUMENTO: |       |
|--------|--------------------------------------------------|-------|
|        | CAUSALE DOCUMENTO / NOTE:                        | SALVA |
|        |                                                  |       |

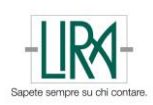

#### INSERIRE ALLEGATI AL DOCUMENTO FISCALE

| NEL CASO IN CUI SI INTENDA ALLE<br>SOTTOSTANTE): | GARE DOCUMENTAZIONE A | LLA FATTURA, INSERIRE I FILE ALL'INTERNO DI UN ARCHIVIO ZIP E CARICARLO MEDIANTE IL PULSANTE |
|--------------------------------------------------|-----------------------|----------------------------------------------------------------------------------------------|
| Scegli file Nessun file selezionato              | Carica archivio ZIP   |                                                                                              |

Quando il documento fiscale sarà completamente compilato e pronto per l'invio, sarà sufficiente cliccare sul pulsante INVIA FATTURA, in fondo alla pagina sotto la sezione allegato.

#### COSA ACCADE DOPO L'INVIO DI UN DOCUMENTO FISCALE?

Tutti i controlli formali al documento fiscale inserito (es. Fattura) sono stati effettuati proprio mentre la fattura veniva compilata. Quindi eventuali incongruenze o non conformità saranno stato identificati prima di riuscire ad inviare il documento.

Quando la fattura viene inviata, questa viene immediatamente convertita in formato XMLPA, integrando i dati compilati con quelli presenti in anagrafica, e posizionata nella sezione Flussi ed attende la sua coda per andare in firma "digitale" per poi essere inviata al Sistema di Interscambio ed entrare quindi nel flusso ordinario di una fattura XML-PA.

#### ATTENZIONE:

Dopo la compilazione il documento si manifesta immediatamente nella sezione "Fatture". Qualora lo stato di questa fattura sotto la colonna denominata SDI non sia rappresentato da una icona, ma risulti vuoto si sta manifestando un problema, la cui natura può dipendere dall'assenza di dati fondamentali nella propria area riservata.

In Questo caso contattare il Supporto LIRA a lirafatturapa@lirato.it.

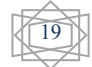

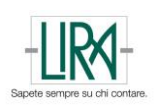

#### APPENDICE REGIME FISCALE

|                                                                           |       |  | 7     |
|---------------------------------------------------------------------------|-------|--|-------|
| Regime ordinario                                                          |       |  |       |
| Regime dei contribuenti minimi                                            |       |  |       |
| Regime delle nuove iniziative produttive                                  |       |  | SALVA |
| Agricoltura e attività connesse a pesca                                   |       |  |       |
| Vendita sali e tabacchi                                                   |       |  |       |
| Commercio dei fiammiferi                                                  |       |  |       |
| Editoria                                                                  |       |  |       |
| Gestione di servizi di pubblica telefonia                                 |       |  | 7     |
| Rivendita di documenti di trasporto pubblico e di sosta                   |       |  |       |
| Intrattenimenti, giochi e altre attività                                  |       |  |       |
| Agenzie di viaggi e turismo                                               |       |  |       |
| Agriturismo                                                               |       |  |       |
| Vendita a domicilio                                                       |       |  | SALVA |
| Rivendita di beni usati, di oggetti d'arte, d'antiquariato o da collezior | ne    |  |       |
| Agenzia di vendita all'asta di oggetti d'arte, d'antiquariato o da colle  | zione |  |       |
| IVA per cassa PA                                                          |       |  |       |
| IVA per cassa soggetti con volume d'affari < 200.000 euro                 |       |  |       |
| Alma                                                                      |       |  |       |
| Altro                                                                     |       |  |       |

#### APPENDICE CAUSALE PAGAMENTO RITENUTA DI ACCONTO

| A - prestazioni di lavoro autonomo rientranti nell'esercizio di arte o professione abituale                 |
|----------------------------------------------------------------------------------------------------|
| B - utilizzazione economica, da parte dell'autore o dell'inventore, di opere dell'ingegno, di brevetti indu |
| C - utili derivanti da contratti di associazione in partecipazione e da contratti di cointeressenza, quando |
| D - utili spettanti ai soci promotori ed ai soci fondatori delle società di capitali                        |
| E - levata di protesti cambiari da parte dei segretari comunali                                             |
| G - indennità corrisposte per la cessazione di attività sportiva professionale                              |
| H - indennità corrisposte per la cessazione dei rapporti di agenzia delle persone fisiche e delle società d |
| I - indennità corrisposte per la cessazione da funzioni notarili                                            |
| L - utilizzazione economica, da parte di soggetto diverso dall'autore o dall'inventore, di opere dell'ingeg |
| M - prestazioni di lavoro autonomo non esercitate abitualmente, obblighi di fare, di non fare o permettere  |
| N - indennità di trasferta, rimborso forfetario di spese, premi e compensi erogati\: nell'esercizio diretto |
| 0 - prestazioni di lavoro autonomo non esercitate abitualmente, obblighi di fare, di non fare o permettere, |
| P - compensi corrisposti a soggetti non residenti privi di stabile organizzazione per l'uso o la concession |
| Q - prowigioni corrisposte ad agente o rappresentante di commercio monomandatario                           |
| R - prowigioni corrisposte ad agente o rappresentante di commercio plurimandatario                          |
| S - prowigioni corrisposte a commissionario                                                                 |
| T - prowigioni corrisposte a mediatore                                                                      |
| U - prowigioni corrisposte a procacciatore di affari                                                        |
| V - prowigioni corrisposte a incaricato per le vendite a domicilio; prowigioni corrisposte a incaricato p   |
| W - corrispettivi erogati nel 2008 per prestazioni relative a contratti d'appalto cui si sono resi applicab |
|                                                                                                    |
| X - canoni corrisposti nel 2004 da societa o enti residenti ovvero da stabili organizzazioni di societa est |
| Y - canoni corrisposti dial 1º gennaio 2005 al 26 luglio 2005 da societa o enti residenti ovvero da stabili |
| Z - titolo diverso dai precedenti                                                                           |
| L1 - reddit derivanti dall'utilizzazione economica di opere dell'ingegno, di brevetti industriali e di pro  |
| M1 - redditi derivanti dall'assunzione di obblighi di fare, di non fare o permettere                        |
| 01 - redditi derivanti dall'assunzione di obblighi di fare, di non fare o permettere, per le quali non sus  |
| V1 - redditi derivanti da attività commerciali non esercitate abitualmente (ad esempio, provvigioni corris  |
|                                                                                                    |
|                                                                                                    |

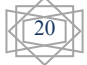

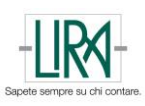

#### APPENDICE RELATIVA A MODALITA' DI PAGAMENTO

| PONIEICO                                                                                                    |
|----------------------------------------------------------------------------------------------------|
| DONIFICO                                                                                                    |
| CONTANTI                                                                                                    |
| ASSEGNO                                                                                                    |
| ASSEGNO BANCARIO                                                                                                    |
| ASSEGNO CIRCOLARE                                                                                                    |
| BOLLETTINO BANCARIO                                                                                                    |
| CARTA PAGAMENTO                                                                                                    |
| RID                                                                                                    |
| RID UTENZE                                                                                                    |
|                                                                                                    |
|                                                                                                    |
| RID VELOCE                                                                                                    |
| RID VELOCE<br>RIBA                                                                                                    |
| RID VELOCE<br>RIBA<br>MAV                                                                                                    |
| RID VELOCE<br>RIBA<br>MAV<br>RIMESSA DIRETTA                                                                                                    |
| RID VELOCE<br>RIBA<br>MAV<br>RIMESSA DIRETTA<br>COMPENSAZIONE                                                                                                |
| RID VELOCE<br>RIBA<br>MAV<br>RIMESSA DIRETTA<br>COMPENSAZIONE<br>DOMICILIAZIONE BANCARIA                                                                     |
| RID VELOCE<br>RIBA<br>MAV<br>RIMESSA DIRETTA<br>COMPENSAZIONE<br>DOMICILIAZIONE BANCARIA<br>DOMICILIAZIONE POSTALE                                           |
| RID VELOCE<br>RIBA<br>MAV<br>RIMESSA DIRETTA<br>COMPENSAZIONE<br>DOMICILIAZIONE BANCARIA<br>DOMICILIAZIONE POSTALE<br>CONTANTI TESORERIA                     |
| RID VELOCE<br>RIBA<br>MAV<br>RIMESSA DIRETTA<br>COMPENSAZIONE<br>DOMICILIAZIONE BANCARIA<br>DOMICILIAZIONE POSTALE<br>CONTANTI TESORERIA<br>QUIETANZA ERARIO |